## Wie bestätige ich die Teilnahme meines Kindes an einer Veranstaltung?

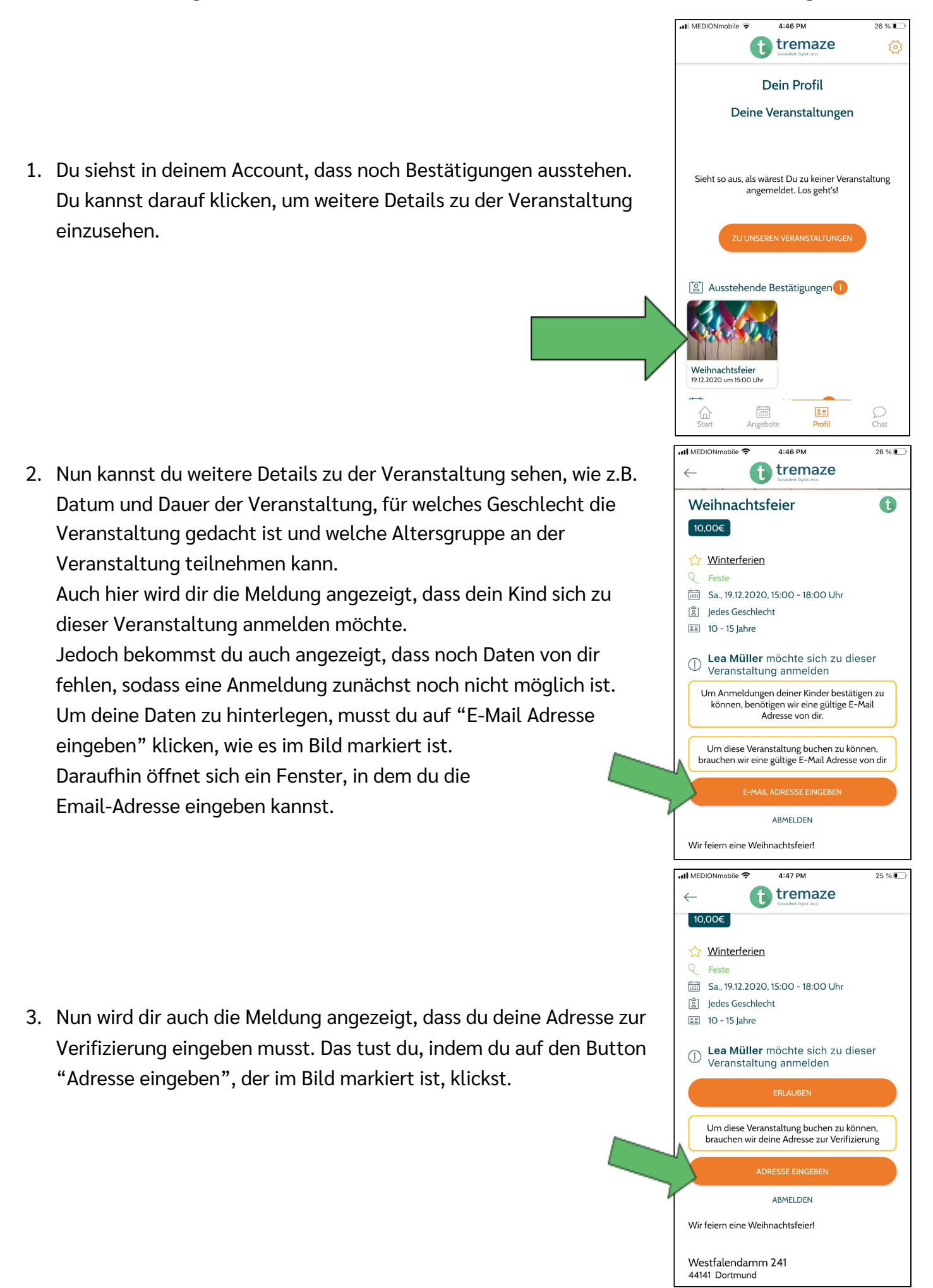

4. Es sollte sich nun ein neues Fenster öffnen. Hier kannst du weitere deiner Daten eingeben und anschließend auf "Speichern" drücken.

 $\leftarrow$ 

5. Nun kannst du auf "Erlauben" klicken.

- 6. Es öffnet sich nun die Seite mit der Einverständniserklärung zu der Veranstaltung. Hier hast du die Möglichkeit die Teilnahmebedingungen zu bestätigen und auch Zusatzinformationen anzugeben. Hast du alle benötigten Teilnahmebedingungen bestätigt, dann wird der Button "Einverstanden", der zu
  - Beginn grau ist, orange gefärbt.

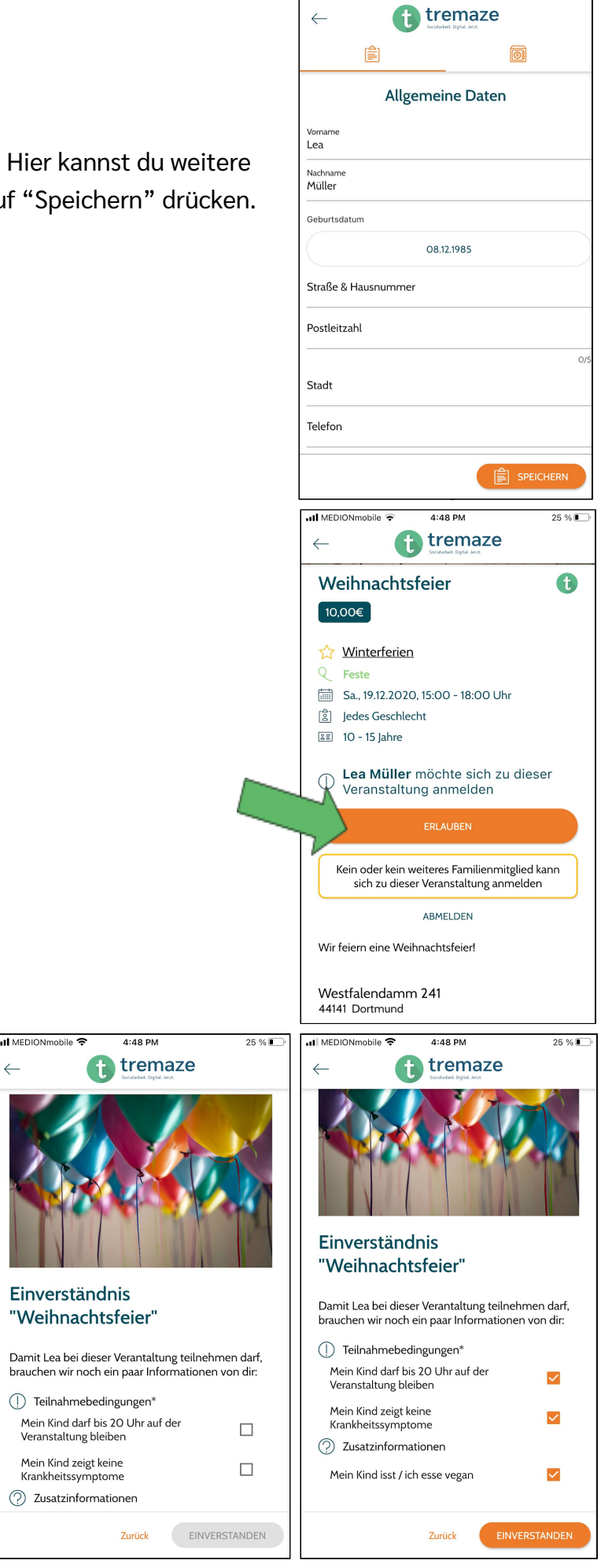

II MEDIONmobile

4:47 PM

25 %

**Einverständnis** "Weihnachtsfeier" 7. Nun kannst du deine Einverständnis zu der Veranstaltung geben, indem du auf "Erlauben" klickst. 4:48 PM ...I MEDIONmobile 🧐 4:49 PM 25 % 8. Da die Veranstaltung kostenpflichtig ist, 🚹 tremaze ft tremaze  $\leftarrow$ öffnet sich nun ein neues Fenster und du Weihnachtsfeier t sollst eine der zwei möglichen Buchung Weihnachtsfeier 19.12.2020 15:00 10,00€ Tremaze UG (haftungsbeschr... Bezahlmethoden auswählen. 10,00 € Winterferien Wenn du dich für Bar entscheidest, dann 🛗 Sa., 19.12.2020, 15:00 - 18:00 Uhr 6 Hinweis: Dies ist eine Testzahlung kann dein Kind das Geld in der Bezahlmethode wählen SOFORT Überweisung Einrichtung abgeben. Bitte wähle, ob du vor Ort Bar oder Online bezahlen möchtest Bei der Online-Bezahlmethode, für die gp Giropay ONLINE Abbrechen wir uns in diesem Beispiel entscheiden, Kreditkarte wirst du weitergeleitet und hast erneut Kein oder kein weiteres Familienmitglied kann sich zu dieser Veranstaltung anmelden PayPal die Möglichkeit zwischen ABMELDEN Sichere Zahlung mit SSL-Verschlüsselung bereitgestellt von mollie Bezahloptionen zu wählen. Hast du den Wir feiern eine Weihnachtsfeier Bezahlvorgang abgeschlossen, dann Vorherige Webseite Westfalendamm 241 44141 Dortmund wirst du weitergeleitet. MEDIONmobile ᅙ 4:49 PM 25 % 🚹 tremaze  $\leftarrow$ 9. Hast du den Bezahlvorgang erfolgreich abgeschlossen, dann wirst du ~ weitergeleitet und siehst diese Mitteilung. Du kannst nun auf Buchung erfolgreich! "Fertig" klicken. Deine Buchung war erfolgreich. Deine Rechnung bekommst du von uns jeden Moment per Mail zugesandt. Wir wünschen dir/euch viel Spaß bei der Veranstaltung!

📶 MEDIONmobile 🗢

 $\leftarrow$ 

4:48 PM

tremaze

25 %

10. Nun wird dir angezeigt, dass du die Anmeldung bestätigt hast und du siehst daraufhin, dass dein Kind zu der Veranstaltung angemeldet ist.

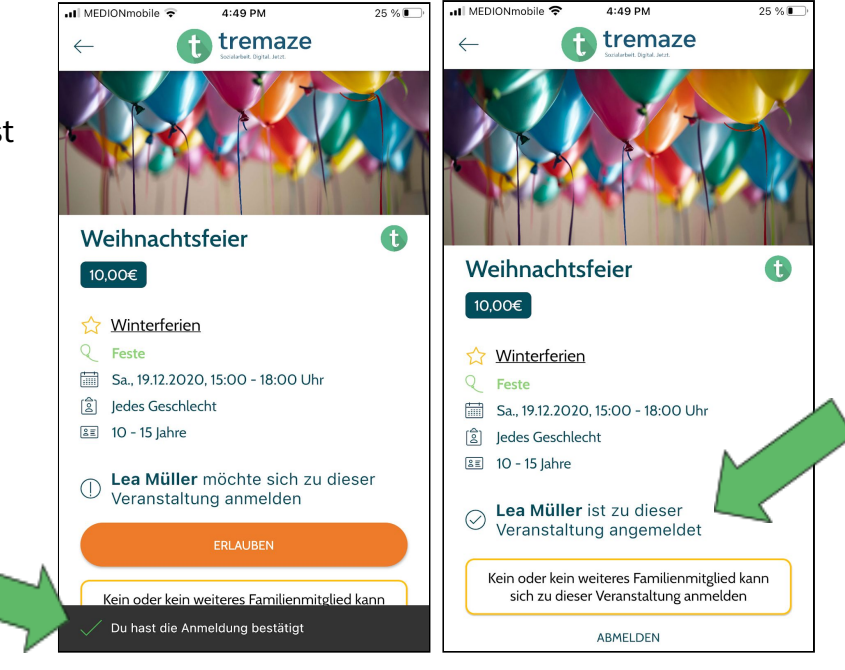